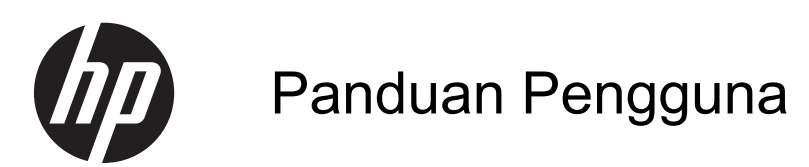

© Copyright 2013 Hewlett-Packard Development Company, L.P.

Bluetooth adalah merek dagang dari pemiliknya dan digunakan oleh Hewlett-Packard Company di bawah lisensi. Google, Android, AdWords, Gmail, Google Play, YouTube, dan merek dagang lainnya adalah milik dari Google Inc. Windows adalah merek dagang terdaftar di AS dari Microsoft Corporation.

Informasi yang terdapat dalam dokumen ini dapat berubah tanpa pemberitahuan. Satusatunya jaminan untuk produk dan layanan HP dijelaskan dalam pernyataan jaminan tersurat yang menyertai produk dan layanan tersebut. Tidak ada bagian manapun dari dokumen ini yang dapat dianggap sebagai pernyataan jaminan tambahan. HP tidak bertanggungjawab atas kesalahan teknis atau editorial ataupun ketidaktercantuman yang terdapat dalam dokumen ini.

Edisi Pertama: April 2013

Nomor Bagian Dokumen: 725390-BW1

#### Maklumat produk

Panduan ini menjelaskan tentang fitur-fitur yang umumnya terdapat hampir di semua model. Beberapa fitur mungkin tidak tersedia di tablet Anda.

#### Persyaratan perangkat lunak

Dengan menginstal, menyalin, mengunduh, atau jika tidak, menggunakan produk perangkat lunak apapun yang terinstal sejak awal pada tablet ini, Anda setuju untuk tunduk pada persyaratan Perjanjian Lisensi Pengguna Akhir (End User License Agreement/EULA) HP. Jika Anda tidak menyetujui persyaratan lisensi ini, satusatunya solusi Anda adalah mengembalikan keseluruhan produk yang tidak digunakan (perangkat keras dan perangkat lunak) dalam tempo 14 hari untuk mendapatkan pengembalian uang sesuai dengan kebijakan pengembalian uang di tempat pembelian.

Untuk informasi lebih lanjut atau permintaan pengembalian uang penuh atas tablet ini, hubungi pusat penjualan setempat (penjual).

# lsi

| 1  | Dasar-Dasar                           | 1 |
|----|---------------------------------------|---|
| 2  | Menggunakan keyboard-layar            | 2 |
| 3  | Menavigasi layar Depan                | 3 |
| 4  | Menggunakan aplikasi dan widget       | 5 |
| 5  | Menggunakan kamera                    | 7 |
| 6  | Menyambung ke jaringan                | 9 |
| 7  | Menggunakan Setelan 1                 | 0 |
| 8  | Memproteksi tablet Anda 1             | 2 |
| 9  | Mencadangkan dan memulihkan data 1    | 3 |
| 1( | )Sumber rujukan informasi HP lainnya1 | 5 |
| In | deks 1                                | 6 |

## **1** Dasar-Dasar

Untuk mulai menggunakan tablet ini, ikuti petunjuk berikut:

CATATAN: Untuk petunjuk pengoperasian dasar, lihat panduan cetak Quick Start (Mulai Cepat) yang tercakup di dalam kotak kemasan tablet Anda.

1. Hubungkan kabel USB mikro ke tablet dan ke adaptor, kemudian hubungkan adaptor ke stopkontak listrik.

CATATAN: Hanya adaptor HP 5V 2A yang tercakup bersama tablet yang direkomendasikan untuk mengisi baterai tablet.

2. Tekan tombol daya di tepi atas untuk mengaktifkan tablet.

Saat pertama kali tablet ini dinyalakan, akan muncul layar "Selamat datang".

- 3. Ikuti petunjuk pada layar untuk memilih bahasa.
- 4. Masuklah menggunakan alamat email dan katasandi untuk akun Google™ Anda. Anda dapat menggunakan satu alamat email untuk semua akun Google berikut:
  - Gmail™
  - YouTube™
  - Google Apps™
  - AdWords™
  - Semua produk Google lainnya

Jika tidak memiliki akun Google, Anda dapat membuatnya sekarang.

CATATAN: Ketika Anda masuk ke salahsatu akun Google, maka email, kontak, daftar acara kalender, dan data yang terhubungkan dengan akun tersebut akan disinkronkan dengan tablet Anda. Jika Anda memiliki akun Google lainnya, Anda dapat menambahkannya nanti.

## 2 Menggunakan keyboard-layar

- 1. Untuk membuka keyboard-layar, sentuh ruas teks di bagian teratas layar. Ketikkan satu atau beberapa kata kunci, kemudian ketuk ikon kaca pembesar
  - Untuk menggunakan pencarian lewat suara, sentuh ikon mikrofon

di bagian teratas

Ļ

layar, lalu ucapkan satu atau beberapa kata kunci.

CATATAN: Tampilan keyboard bisa berbeda-beda.

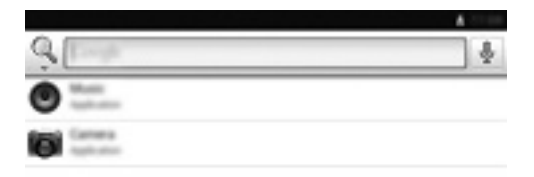

2.

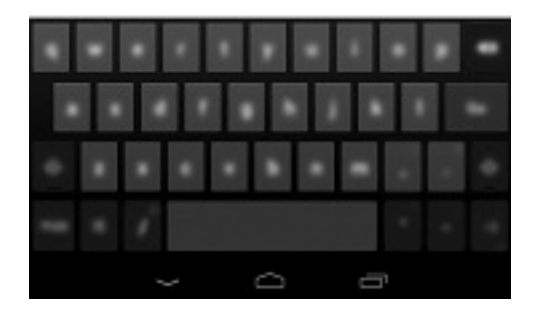

# 3 Menavigasi layar Depan

Layar Depan merupakan lokasi sentral di mana Anda dapat mengakses informasi dan email, meramban web, melakukan streaming video, melihat foto, dan mengakses situs web media sosial.

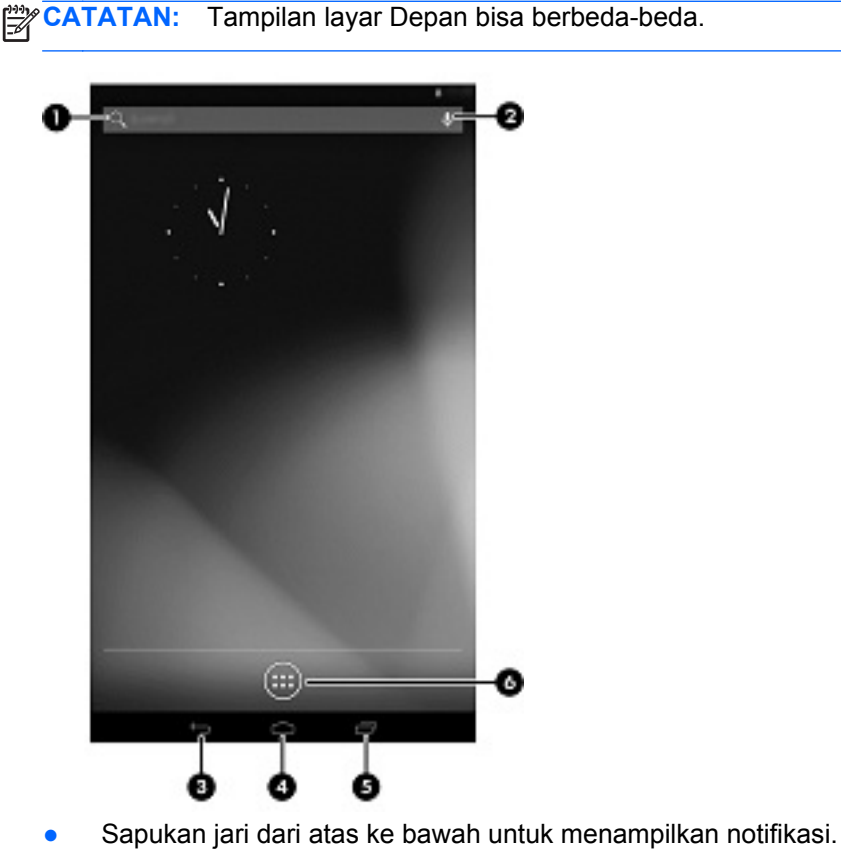

- Sapukan jari dari bawah ke atas untuk menampilkan kartu Google Now.
- Sentuh salahsatu ikon untuk menjalankan fungsi yang dijelaskan pada tabel.

| lkon |              | Keterangan                                                                                                    |
|------|--------------|----------------------------------------------------------------------------------------------------|
| (1)  | Q            | <b>Cari</b> —Ketik satu atau beberapa kata kunci untuk melakukan pencarian dengan Google.                                    |
| (2)  | Ŷ            | <b>Cari suara</b> —Sentuh ikon mikrofon, lalu ucapkan satu atau beberapa kata kunci untuk melakukan pencarian dengan Google. |
| (3)  | $\leftarrow$ | <b>Kembali</b> —Membuka layar sebelumnya.                                                                                    |

| lkon | Keterangan                                                                                                    |
|------|----------------------------------------------------------------------------------------------------|
| (4)  | Depan—Membuka layar sentral Depan.                                                                                  |
|      | <ul> <li>Untuk melihat bagian kiri atau kanan layar Depan, sapukan jari ke kiri atau ke kanan.</li> </ul>           |
|      | • Untuk kembali dengan cepat ke layar Depan, sentuh ikon Depan.                                                     |
| (5)  | Apl terkini—Membuka daftar aplikasi yang baru saja Anda gunakan.                                                    |
|      | Sentuh salahsatu aplikasi untuk membukanya.                                                                         |
|      | <ul> <li>Untuk membuang aplikasi dari dalam daftar, sapukan aplikasi tersebut ke kiri atau<br/>ke kanan.</li> </ul> |
| (6)  | Semua apl—Menampilkan daftar semua aplikasi.                                                                        |
| U.   | Untuk melihat semua widget, ketuk tab <b>Widgets</b> (Widget).                                                      |

## 4 Menggunakan aplikasi dan widget

Apl adalah pintasan yang terletak di layar Depan dan digunakan untuk membuka aplikasi-aplikasi yang terinstal di tablet Anda.

Widget adalah aplikasi yang memiliki kemampuan fungsi khusus berisi konten yang diperbarui secara rutin. Anda dapat melihat konten terbarukan tersebut tanpa harus membuka widget.

Untuk melihat semua aplikasi, sentuh ikon All apps (Semua apl).

- 1. Untuk membuka salahsatu aplikasi, sentuh ikonnya. Untuk kembali ke layar Depan, sentuh ikon **Home** (Depan).
- 2. Untuk menambahkan aplikasi ke layar Depan, sentuh dan tahan aplikasi tersebut sampai muncul layar Depan, kemudian geser aplikasi tersebut ke lokasi yang diinginkan.
- 3. Untuk membuang aplikasi dari layar Depan, sentuh dan tahan aplikasi tersebut, kemudian seret ke ikon **Remove** (Buang) di bagian teratas layar.

Untuk melihat semua widget, sentuh ikon All apps (Semua apl), lalu sentuh tab Widgets (Widget).

- 1. Untuk membuka widget, sentuh ikonnya. Untuk kembali ke layar Depan, sentuh ikon **Home** (Depan).
- 2. Untuk menambahkan widget ke layar Depan, sentuh dan tahan widget tersebut sampai muncul layar Depan, kemudian geser widget tersebut ke lokasi yang diinginkan.
- 3. Untuk membuang widget dari layar Depan, sentuh dan tahan widget tersebut, kemudian seret ke ikon **Remove** (Buang) di bagian teratas layar.

#### Menggunakan Gmail

- 1. Sentuh ikon All apps (Semua apl), sentuh Settings (Setelan), kemudian di dalam ACCOUNTS (AKUN), sentuh Add account (Tambahkan akun).
- 2. Sentuh Google, kemudian ikuti petunjuk pada layar.
- 3. Untuk mengakses akun Gmail Anda, sentuh All apps (Semua apl), kemudian sentuh Gmail.

#### Menggunakan kalender

- 1. Sentuh ikon All apps (Semua apl), kemudian sentuh ikon Calendar (Kalender).
- 2. Untuk menambahkan **Calendar** (Kalender) ke layar Depan, sentuh dan tahan ikon **Calendar** (Kalender) sampai kalendernya muncul di layar Depan.
- 3. Untuk mengakses kalender, sentuh ikon **Calendar** (Kalender), kemudian ikuti petunjuk pada layar.

CATATAN: Ketika Anda menambahkan akun Google, maka email, kalender, dan kontak yang terhubungkan dengan akun ini akan disinkronkan secara otomatis.

**Menggunakan Google Now**—Google Now menggunakan informasi waktu dalam sehari, lokasi Anda saat ini, dan riwayat lokasi Anda untuk menampilkan informasi perjalanan Anda. Informasi dari

produk Google lainnya, seperti riwayat web atau kalender, digunakan untuk menampilkan pengingat janji, peta, skor olahraga, dan status penerbangan.

- 1. Untuk memilih Google Now, sapukan jari dari bawah ke atas, kemudian ikuti petunjuk pada layar.
- 2. Untuk menampilkan kartu Google Now, sapukan jari dari bawah ke atas layar.

#### Menggunakan jam

- 1. Sentuh ikon All apps (Semua apl), kemudian sentuh ikon Clock (Jam).
- 2. Untuk menambahkan **Clock** (Jam) ke layar Depan, sentuh dan tahan ikon **Clock** (Jam) sampai jam tersebut muncul di layar Depan.
- 3. Untuk menambahkan alarm, sentuh ikon **Clock** (Jam), ketuk **Set alarm** (Set alarm), kemudian ikuti petunjuk pada layar.
- 4. Sentuh Done (Selesai).

#### Menggunakan Beats Audio

- 1. Sentuh ikon All apps (Semua apl), kemudian sentuh ikon Settings (Setelan).
- 2. Untuk mengaktifkan Beat Audio, di dalam **DEVICE** (PERANGKAT), sentuh **Beats Audio**.
- 3. Sentuh salahsatu pilihan berikut untuk memilih mode yang akan digunakan:
  - Beats On-Ear (Beat Di Telinga)
  - Beats In-Ear (Beat Dalam Telinga)
  - Beats Passive (Beat Pasif)

CATATAN: Headphone pihak ketiga (dibeli terpisah) dapat digunakan untuk mendapatkan hasil maksimum dari Beats Audio.

Mengunduh aplikasi—Unduh aplikasi, musik, permainan, dan sebagainya dari Google Play Store.

- 1. Sentuh ikon All apps (Semua apl), kemudian sentuh ikon Play Store.
- 2. Sentuh salahsatu kategori.

– atau –

Ketuk ikon Search (Cari), kemudian ketikkan satu kata kunci pada ruas pencarian.

3. Untuk mengunduh dan menginstal aplikasi, ikuti petunjuk pada layar.

#### Menghapus instalan aplikasi

- 1. Sentuh ikon All apps (Semua apl), kemudian sentuh ikon Settings (Setelan).
- Di dalam DEVICE (PERANGKAT), sentuh Storage (Penyimpanan), kemudian sentuh Apps (Apl).
- 3. Sentuh aplikasi yang akan dihapus, kemudian sentuh **Uninstall** (Hapus instalan).
- 4. Sentuh **OK** kemudian sentuh lagi **OK**.

## 5 Menggunakan kamera

Ambil foto dengan kamera belakang, lalu potret diri Anda sendiri atau ambil screenshot (tangkapan layar) dengan kamera depan.

#### Mengambil foto dengan kamera belakang

- 1. Untuk membuka aplikasi kamera, sentuh ikon **All apps** (Semua apl), kemudian sentuh ikon **Camera** (Kamera).
- 2. Untuk mengambil sebuah foto, fokus pada satu objek, kemudian sentuh lingkaran biru.

Hasil foto akan disimpan di Galeri.

#### Mengambil foto Anda sendiri

- 1. Untuk membuka aplikasi kamera, sentuh ikon **All apps** (Semua apl), kemudian sentuh ikon **Camera** (Kamera).
- 2. Untuk mengambil foto, sentuh ikon "kamera putar" di atas lingkaran biru, kemudian sentuh lingkaran biru tersebut.

Hasil foto akan disimpan di Galeri.

#### Merekam video

- 1. Untuk membuka aplikasi kamera, sentuh ikon **All apps** (Semua apl), kemudian sentuh ikon **Camera** (Kamera).
- 2. Untuk merekam video, sentuh ikon "kamera video" di sebelah kiri lingkaran biru.

Lingkaran biru akan berubah merah.

- 3. Untuk mulai merekam, sentuh lingkaran merah.
- 4. Untuk berhenti merekam, sentuh dan tahan lingkaran merah.

Hasil video akan disimpan di Galeri.

#### Mengambil tangkapan layar

Tekan tombol daya dan tombol volume turun secara bersamaan kurang-lebih 1 detik.

Sebuah pesan akan ditampilkan saat tangkapan layar disimpan ke Galeri.

#### Menampilkan foto atau video

- 1. Untuk menampilkan foto atau video di Galeri Anda, sentuh ikon **All apps** (Semua apl), kemudian sentuh ikon **Gallery** (Galeri).
- 2. Untuk menghapus foto atau video, sentuh foto atau video yang diinginkan, kemudian sentuh ikon **Remove** (Hapus) di sudut kanan atas layar.

#### Mencetak foto

- 1. Sentuh ikon All apps (Semua apl), kemudian sentuh ikon Gallery (Galeri).
- 2. Sentuh foto untuk memilihnya, sentuh ikon **Menu** di sudut kanan atas, kemudian sentuh **Print** (Cetak).

- 3. Saat pertama kali menggunakan fungsi pencetakan, ikuti petunjuk pada layar untuk memilih printer.
- 4. Pilih jumlah kopian.
- 5. Untuk memilih opsi, sentuh panah arah bawah, kemudian ikuti petunjuk pada layar.
- 6. Sentuh **Print** (Cetak).

Sebuah pesan akan ditampilkan untuk menunjukkan status pencetakan.

– atau –

**Mengaktivasi HP e-Print**, agar Anda dapat mencetak langsung ke printer berkemampuan HP ePrint. Untuk informasi lebih lanjut, kunjungi <u>http://www.hp.com/go/2eprint</u>.

1. Sentuh ikon **All apps** (Semua apl), sentuh ikon **HP ePrint**, ikuti petunjuk pada layar, kemudian sentuh **Activate** (Aktifkan).

Sebuah kode aktivasi akan dikirim ke alamat email yang telah Anda masukkan.

2. Sentuh ikon All apps (Semua apl), sentuh ikon HP ePrint, masukkan kode aktivasi, kemudian sentuh Activate (Aktifkan).

## 6 Menyambung ke jaringan

**Menyambung ke jaringan nirkabel**—Ramban web, baca email Anda, atau lakukan aktivitas online lainnya.

CATATAN: Anda harus menyambung ke jaringan nirkabel sebelum dapat menyambung ke Internet.

- 1. Untuk menyambung ke jaringan nirkabel, sentuh ikon **All apps** (Semua apl), kemudian sentuh **Settings** (Setelan).
- Di dalam WIRELESS & NETWORKS (NIRKABEL & JARINGAN), pastikan Wi-Fi telah diaktifkan.
- 3. Sentuh Wi-Fi, kemudian sentuh salahsatu jaringan tersedia yang ditampilkan.
- 4. Ketikkan kode keamanan jika diminta, kemudian sentuh Connect (Sambungkan).

CATATAN: Untuk menghapus jaringan nirkabel yang telah terhubungkan sebelumnya, sentuh nama jaringan tersebut, kemudian sentuh **Forget** (Lupakan).

**Menyambung ke Bluetooth**®—Pasangkan perangkat Bluetooth, seperti headset, keyboard, atau mouse dengan tablet Anda.

- 1. Untuk menyambung ke perangkat Bluetooth, aktifkan perangkat Bluetooth.
- 2. Sentuh ikon All apps (Semua apl), kemudian sentuh ikon Settings (Setelan).
- Di dalam WIRELESS & NETWORKS (NIRKABEL & JARINGAN), aktifkan Bluetooth, kemudian sentuh Bluetooth.
- 4. Sentuh nama perangkat Anda agar perangkat tersebut dapat terlihat di semua perangkat Bluetooth sekitarnya.
- 5. Untuk mencari perangkat Bluetooth yang tersedia, sentuh **SEARCH FOR DEVICES** (CARI PERANGKAT).
- 6. Ketika nama perangkat yang dicari telah muncul, sentuh nama tersebut untuk memasangkan perangkat ke tablet Anda.

CATATAN: Untuk memaksimalkan masa pakai baterai, nonaktifkan Bluetooth jika tidak sedang digunakan.

#### Menyambung ke komputer Windows®

CATATAN: Penambatan USB harus dinonaktifkan sebelum USB dapat digunakan untuk mentransfer berkas di antara tablet dan komputer Anda.

1. Hubungkan kabel USB mikro ke tablet dan ke komputer Windows.

Media penyimpanan USB akan muncul sebagai drive di komputer.

- 2. Anda dapat menyalin berkas dari tablet ke komputer dan sebaliknya, sebagaimana yang Anda lakukan dengan perangkat eksternal lain.
- 3. Setelah selesai, lepas kabel USB.

## 7 Menggunakan Setelan

Gunakan Setelan untuk menyambung ke jaringan, mengeset preferensi, dan mencari informasi mengenai tablet Anda.

Untuk mengakses Setelan, sentuh ikon All apps (Semua apl), kemudian sentuh Settings (Setelan).

– atau –

Sapukan jari dari atas ke bawah, kemudian sentuh ikon Settings (Setelan).

Kategori berikut akan ditampilkan:

#### • WIRELESS & NETWORKS (JARINGAN & NIRKABEL)

- **Wi-Fi**—Aktifkan atau nonaktifkan **Wi-Fi**, kemudian sambungkan tablet ke jaringan nirkabel agar Anda dapat mengecek email, menelusuri web, atau mengakses situs web media sosial.
- **Bluetooth**—Aktifkan atau nonaktifkan **Bluetooth**, kemudian pasangkan perangkat Bluetooth, seperti headset atau keyboard, dengan tablet Anda.
- **Data usage** (Penggunaan data)—Lihat grafik penggunaan data selama periode yang dipilih. Penggunaan data oleh masing-masing aplikasi yang terinstal juga akan ditampilkan.
- More...(Lainnya...)—Aktifkan atau nonaktifkan Airplane mode (Mode pesawat) atau VPN.

#### DEVICE (PERANGKAT)

- Sound (Suara)—Pilih Volumes (Volume), Default notification (Notifikasi standar), lalu aktifkan atau nonaktifkan Touch sounds (Suara sentuhan) dan Screen lock sound (Suara kunci layar).
- Beats Audio—Aktifkan atau nonaktifkan Beats Audio, lalu pilih HEADPHONE SETTINGS (SETELAN HEADPHONE).
- Display (Tampilan)—Pilih Brightness (Kecerahan), Wallpaper, Sleep (Tidur), dan Font size (Ukuran font).
- Storage (Penyimpanan)—Lihat ruang yang tersedia di memori tablet dan memori kartu SD™ (jika terpasang).
- Battery (Baterai)—Lihat persentase daya baterai dan penggunaan baterai oleh berbagai fitur.
- **Apps** (Apl)—Lihat aplikasi yang telah diunduh dan aplikasi yang sedang berjalan. Untuk menampilkan informasi atau menghapus instalan aplikasi, sentuh aplikasi yang diinginkan.

#### PERSONAL

- Location services (Layanan lokasi)—Aktifkan atau nonaktifkan Location & Google search (Lokasi & layanan Google).
- Security (Keamanan)—Set preferensi untuk SCREEN SECURITY (KEAMANAN LAYAR), PASSWORDS (KATASANDI), DEVICE ADMINISTRATION (PENGATURAN PERANGKAT), dan CREDENTIAL STORAGE (PENYIMPANAN KREDENSIAL).

- Language & input (Bahasa & masukan)—Set preferensi untuk Language (Bahasa), KEYBOARD & INPUT METHODS (KEYBOARD & METODE MASUKAN), SPEECH (UCAPAN), dan MOUSE/TRACKPAD (MOUSE/PANEL JEJAK).
- **Backup & reset** (Pencadangan & set ulang)—Set preferensi untuk **BACKUP & RESTORE** (PENCADANGAN & PENGEMBALIAN), dan **PERSONAL DATA** (DATA PERSONAL).
- ACCOUNTS (AKUN)—Akun yang sudah didaftarkan akan ditampilkan.
  - Add an email account or another type of account (Tambahkan akun email atau jenis akun lainnya)—Di dalam ACCOUNTS (AKUN), sentuh + Add account (+ Tambah akun), kemudian ikuti petunjuk pada layar.
  - Sync an account (Sinkronkan akun)—Di dalam ACCOUNTS (AKUN), sentuh nama akun.
     Sentuh kembali nama akun, sentuh ikon Menu di sudut kanan atas layar, kemudian sentuh Sync now (Sinkronkan sekarang).
  - Remove an account (Hapus akun)—Di dalam ACCOUNTS (AKUN), sentuh nama akun.
     Sentuh kembali nama akun, sentuh ikon Menu di sudut kanan atas layar, kemudian sentuh Remove account (Hapus akun).
- SYSTEM (SISTEM)
  - Date & time (Tanggal & waktu)—Aktifkan atau nonaktifkan Automatic date & time (Tanggal & waktu otomatis), lalu pilih preferensi untuk zona waktu, format waktu, dan format tanggal.
  - Accessibility (Aksesibilitas)—Aktifkan atau nonaktifkan TalkBack, Large text (Teks besar), Auto-rotate screen (Layar putar-otomatis), Speak passwords (Ucapkan katasandi), Text-to-speech output (Keluaran teks-ke-ucapan), Touch & hold delay (Jeda sentuh & tahan), dan Enhance web accessibility (Tingkatkan aksesibilitas web).
  - **Developer options** (Opsi pengembang)—Aktifkan atau nonaktifkan berbagai **Developer options** (Opsi pengembang) yang tersedia.

**PERHATIAN:** Mengaktifkan setelan ini bisa memicu kesalahan pada tablet Anda.

• **About tablet** (Tentang tablet)—Menampilkan versi perangkat lunak dan informasi hukum tablet Anda.

## 8 Memproteksi tablet Anda

Untuk mencegah orang lain mengakses data di tablet Anda, pilih metode kunci layar yang tersedia.

#### Mengeset kunci layar

- 1. Untuk mengakses Setelan, sentuh ikon **All apps** (Semua apl), kemudian sentuh **Settings** (Setelan).
- 2. Di dalam **PERSONAL**, sentuh **Security** (Keamanan), lalu di dalam **SCREEN SECURITY** (KEAMANAN LAYAR), sentuh **Screen lock** (Kunci layar).
- 3. Di dalam **Choose screen lock** (Pilih kunci layar), pilih salahsatu jenis kunci layar berikut, kemudian ikuti petunjuk pada layar.

CATATAN: Jika kunci layar telah diset sebelumnya, Anda harus membukanya sebelum dapat mengubah setelan kunci.

- Slide (Geser)—Buka kunci layar dengan menyapukan jari dari kanan.
- Face Unlock—Buka kunci layar dengan cara menatap layar.
- **Pattern** (Pola)—Gambar pola sederhana untuk membuka kunci layar.
- Pin—Masukkan empat angka atau lebih untuk membuka kunci layar.
- **Password** (Katasandi)—Masukkan empat huruf/angka atau lebih. Jika katasandi yang dimasukkan memiliki karakter yang kuat, maka opsi ini memberikan tingkat proteksi yang paling tinggi

# 9 Mencadangkan dan memulihkan data

#### Memperbarui aplikasi, widget, dan sistem operasi

HP menyarankan Anda untuk memperbarui aplikasi, widget, dan sistem operasi secara teratur ke versi terkini. Pembaruan dapat mengatasi masalah serta memberikan fitur dan pilihan baru untuk tablet Anda. Teknologi senantiasa berubah. Maka dengan memperbarui aplikasi, widget, dan sistem operasi, tablet Anda akan berjalan dengan teknologi teranyar. Misalnya, aplikasi dan widget versi lama barangkali tidak akan berjalan dengan baik pada sistem operasi terbaru.

Kunjungi Google Play Store untuk mengunduh versi terkini aplikasi dan widget dari HP dan pihak ketiga. Secara otomatis sistem operasi akan mengunduh pembaruan sistem dan memberitahu Anda ketika sistem sudah siap menginstal pembaruan tersebut. Jika Anda ingin memperbarui sistem operasi secara manual, kunjungi <u>http://www.hp.com/support</u>.

Anda juga dapat mengeset preferensi untuk pencadangan dan pengembalian data kalau-kalau data Anda hilang.

#### Mencadangkan dan mengeset ulang

- 1. Untuk mengakses Setelan, sentuh ikon **All apps** (Semua apl), kemudian sentuh **Settings** (Setelan).
- 2. Di dalam PERSONAL, sentuh Back up & reset (Pencadangan & set ulang).
- 3. Di dalam **BACKUP & RESTORE** (PENCADANGAN & PENGEMBALIAN), pilih satu atau beberapa pilihan berikut:
  - **Back up my data** (Cadangkan data saya)—Centang kotak pilihan untuk mengaktifkan pencadangan data aplikasi, katasandi Wi-Fi, dan setelan lainnya ke server Google.
  - Backup account (Akun pencadangan)—Pilih akun Google untuk pencadangan data.
  - Automatic restore (Pengembalian otomatis)—Centang kotak pilihan untuk mengaktifkan pengembalian setelan dan data yang telah dicadangkan pada saat sebuah aplikasi diinstal ulang.

#### Pengesetan ulang data pabrikan

Untuk mengeset ulang seluruh setelan dan menghapus semua data di perangkat:

- 1. Untuk mengakses Setelan, sentuh ikon **All apps** (Semua apl), kemudian sentuh **Settings** (Setelan).
- 2. Di dalam PERSONAL, sentuh Back up & reset (Pencadangan & set ulang).
- Di dalam PERSONAL DATA (DATA PERSONAL), pilih Factory data reset (Set ulang data pabrikan), kemudian ikuti petunjuk pada layar.

#### Mode pemulihan sistem Android

- 1. Tekan tombol daya, kemudian sentuh **Power off** (Matikan).
- 2. Tekan tombol daya dan tombol volume naik secara bersamaan.
- 3. Tekan tombol volume naik atau volume turun untuk menelusuri pilihan, kemudian tekan tombol daya untuk memilih salahsatu opsi berikut:
  - Reboot system now (Boot ulang sistem sekarang).
  - Apply update from ADB (Terapkan pembaruan dari ADB).
  - Update/recover from SD card (Perbarui/pulihkan dari kartu SD).
  - Wipe data/factory reset (Buang data/set ulang pabrikan).
  - Wipe cache partition (Buang partisi kas).

# **10** Sumber rujukan informasi HP lainnya

Untuk menemukan lokasi detail produk, informasi petunjuk teknis, dan banyak lagi, gunakan tabel ini.

| Sumber rujukan                                                                                                    | lsi |                                              |
|----------------------------------------------------------------------------------------------------|-----|----------------------------------------------|
| Dukungan global HP                                                                                                    | •   | Mengobrol secara online dengan teknisi HP.   |
| Untuk dukungan di AS, kunjungi <u>http://www.hp.com/</u>                                                              | •   | Mendapatkan dukungan melalui email.          |
| kunjungi http://welcome.hp.com/country/us/en/                                                                         | •   | Mencari nomor telepon bagian dukungan.       |
| wwcontact_us.html.                                                                                                    | •   | Mencari lokasi pusat layanan HP.             |
| Google                                                                                                    | •   | Akses ke bantuan dan dukungan online Google. |
| Untuk dukungan Google, kunjungi<br>http://www.google.com/mobile/android.                                              |     |                                              |
| Maklumat Pengaturan, Keselamatan, dan Lingkungan                                                                      | •   | Maklumat penting pengaturan.                 |
| Dokumen ini tersedia di dalam kotak kemasan.                                                                          |     |                                              |
| Jaminan Terbatas                                                                                                    | •   | Informasi jaminan tablet ini.                |
| Dokumen ini tersedia di dalam kotak kemasan. Anda juga dapat mengunjungi <u>http://www.hp.com/go/orderdocuments</u> . |     |                                              |

## Indeks

### Α

akun 10 apl 5

### В

bahasa 10 baterai 10 Beats Audio 5, 10 Bluetooth 9, 10

### F

Face Unlock 12 foto 7

### G

Gmail 5

### I

ikon 3 ikon apl terkini 3 ikon kembali 3 ikon layar depan 3 ikon pencarian 3 ikon pencarian suara 3 ikon semua apl 3 isyarat 2

### J

jam 5 jaringan 9

### Κ

kalender 5 kamera 7 katasandi 12 keyboard 2 komputer 9 kunci layar 12

### L

layar 10

### Μ

mencetak 7

### Ρ

pencadangan dan pemulihan 13 pengesetan ulang data pabrikan 13 penyimpanan 10 PIN 12

## S

setelan 10 suara 10

### Т

tanggal & waktu 10 tangkapan layar 7

## U

unduh 5

### W

widget 5 wi-fi 9, 10 Windows 9